Ульяновский государственный университет Факультет математики, информационных и авиационных технологий Кафедра математического моделирования технических систем

> Кондратьева А.С. Методические рекомендации по курсу ИНФОРМАТИКА

> > Ульяновск, 2019 г.

УДК 004.91 ББК 74.263.2

> Издается по решению Ученого совета факультета культуры и искусства Ульяновского государственного университета

Кондратьева А.С.

К64 **Информатика**: методические рекомендации / А.С. Кондратьева – Ульяновск: УлГУ, 2019, 20с.

# СОДЕРЖАНИЕ

|      | BBE | ЕДЕНИЕ                                                   | 4  |
|------|-----|----------------------------------------------------------|----|
|      | 1   | НАСТРОЙКА ОФОРМЛЕНИЯ ДОКУМЕНТА С ИСПОЛЬЗОВАНИЕМ СТИЛЕЙ В |    |
| MS W | ORD | 5                                                        |    |
|      | 2   | НОМЕРА СТРАНИЦ И ДОБАВЛЕНИЕ СОДЕРЖАНИЯ                   | 12 |
|      | 3   | СОЗДАНИЕ НОВОГО СТИЛЯ                                    | 14 |
|      | 4   | РАБОТА С ФОРМУЛАМИ И ГРАФИКАМИ В MS EXCEL                | 16 |
|      | 3AK | СЛЮЧЕНИЕ                                                 | 20 |
|      | СПІ | ИСОК ЛИТЕРАТУРЫ                                          | 21 |

# введение

Настоящие методические рекомендации предназначены для подготовки к практически занятиям и выполнения самостоятельной работы по дисциплине «Информатика» для студентов гуманитарных направлений.

## 1 НАСТРОЙКА ОФОРМЛЕНИЯ ДОКУМЕНТА С ИСПОЛЬЗОВАНИЕМ СТИЛЕЙ В MS WORD

Требуется выполнить настройку документа в MS Word с применением стилей (Рисунок 1).

Поля: нижнее - 3,2; остальные - 2,5

### 1 ТЕХНОЛОГИЯ ВЫПОЛНЕНИЯ РАБОТ ПО РЕМОНТУ КВАРТИР

## 1.1 РЕМОНТ КВАРТИР (ВТОРИЧНОГО РЫНКА ЖИЛЬЯ)

Это в первую очередь слом и демонтаж старых перегородок, снятие напольного поврытия (линолеум, паркет, плитка), демонтаж старой штукатурки со стен и потолка. Демонтаж – один из самых грязных этапов ремонта.

## 1.2 ЕЩЕ ОДНА ИЗ ОСНОВНЫХ РАБОТ

#### 1.2.1 Замена оконных блоков и устройство откосов и подоконников

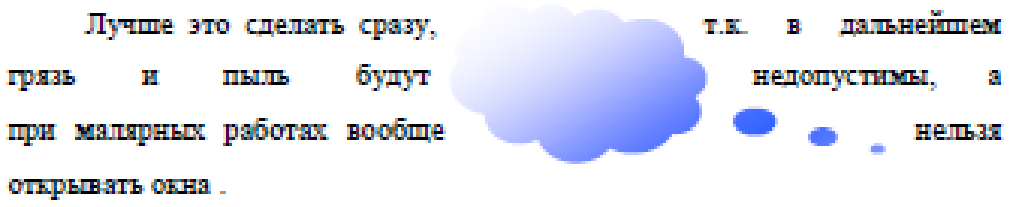

#### содержание

| 1 | TEXE | ЮЛОГИЯ ВЫПОЛНЕНИЯ РАБОТ ПО РЕМОНТУ КВАРТИР 12                                |
|---|------|------------------------------------------------------------------------------|
|   | 1.1  | РЕМОНТ КВАРТИР (ВТОРИЧНОГО РЫНКА ЖИЛЬЗ)                                      |
|   | 1.2  | Еще одна из основных ракот                                                   |
|   | 1.2. | <ol> <li>Замена оконных блоков и устройство откосов и подоконников</li></ol> |

Система целей – совокупность взаимоувязанных целей. Может быть рассмотрено несколько систем целей, например:

- стратегические и тактические цели;
- долгосрочные и краткосрочные цели.

| Текст в таблице! |  |  |  |  |  |  |  |
|------------------|--|--|--|--|--|--|--|
|                  |  |  |  |  |  |  |  |
|                  |  |  |  |  |  |  |  |

## Рисунок 1 – Вид задания в MS Word

Наберите весь текст тем стилем, который установлен по умолчанию (Рисунок 2).

| Технология-выполнения-работ-по-ремонту-квартир¶                                          |
|------------------------------------------------------------------------------------------|
| Ремонт-квартир-(вторичного-рынка-жилья)-¶                                                |
| Это в первую очередь слом и демонтаж старых перегородок, снятие напольного покрытия      |
| (линолеум, паркет, плитка), демонтаж старой штукатурки со стен и потолка. Демонтаж один  |
| из-самых-грязных-этапов-ремонта¶                                                         |
| Ещеюднаизосновныхиработ¶                                                                 |
| Заменаюконных блокови устройствоюткосови подоконников¶                                   |
| Лучше-это-сделать-сразу,-т.кв-дальнейшем-грязь-и-пыль-будут-недопустимы,-а-при-малярных- |
| работах-вообще-нельзя-открывать-окна.¶                                                   |
| содержание¶                                                                              |
| ۹                                                                                        |
| Система•целейсовокупность-взаимоувязанных•целей.•Может•быть•рассмотрено•несколько•       |
| систем-целей, например:¶                                                                 |
| стратегические-и-тактические-цели;¶                                                      |
| долгосрочные·и·краткосрочные·цели.¶                                                      |

## Рисунок 2 – Исходный текст с невидимыми символами

Измените поля страницы используя вкладку Разметка страницы / Поля ► Настраиваемые поля. Установите поля документа (Рисунок 3).

| Параметры страницы |              |           |        |                      |        |   |  |  |  |
|--------------------|--------------|-----------|--------|----------------------|--------|---|--|--|--|
| Поля               | Разм         | ер бумаги | Источн | ик бумаги            |        |   |  |  |  |
| Поля               |              |           |        |                      |        |   |  |  |  |
| Вер <u>х</u> не    | e:           | 2,5 см    | *      | Нижнее:              | 3,2 см | - |  |  |  |
| Л <u>е</u> вое:    |              | 2,5 см    | *      | Пр <u>а</u> вое:     | 2,5 см | - |  |  |  |
| Перепл             | е <u>т</u> : | 0 см      | *      | Положение переплета: | Слева  | - |  |  |  |
| Ориента            | ция —        |           |        |                      |        |   |  |  |  |

Рисунок 3 – Поля документа

Откройте окно стилей (Рисунок 4).

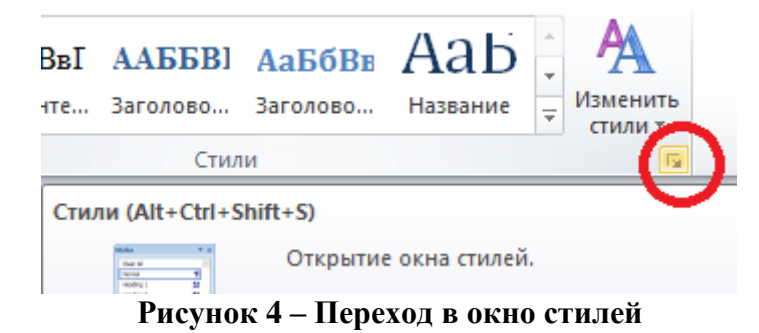

Нажмите правой кнопкой на стиле Обычный и выберите Изменить (Рисунок 5).

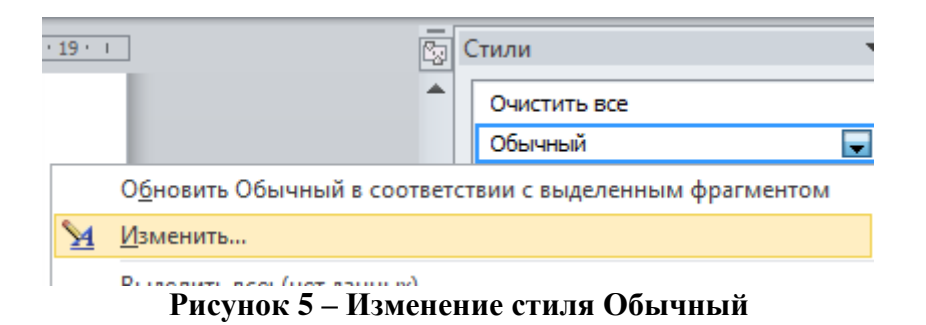

В открывшемся окне установите форматирование согласно рисунку (Рисунок 6).

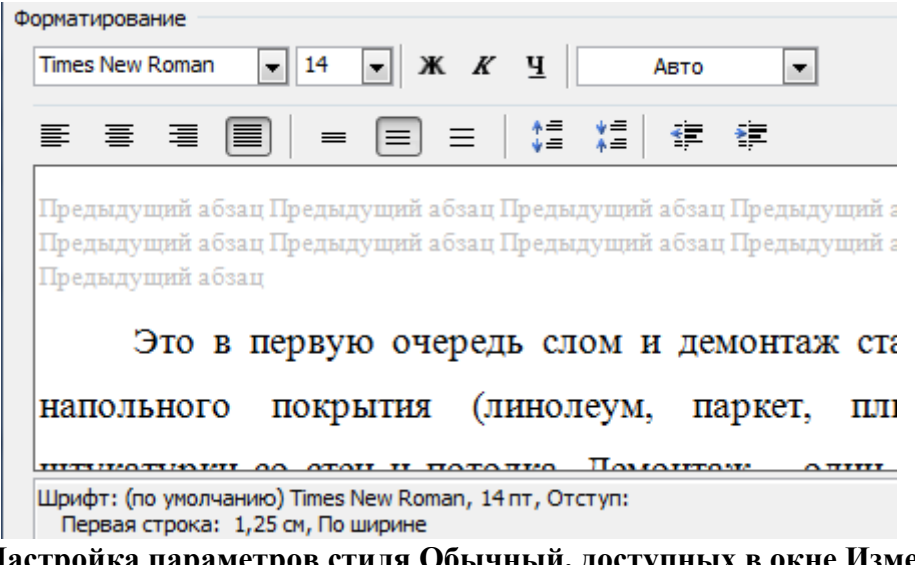

Рисунок 6 – Настройка параметров стиля Обычный, доступных в окне Изменение стиля

Перейдите в меню Формат / Абзац (Рисунок 7).

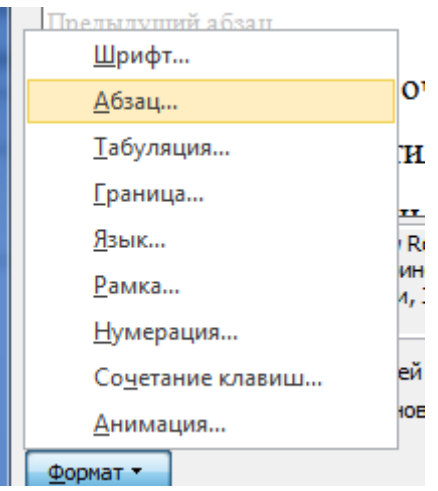

Рисунок 7 – Переход в меню Абзац

Установите параметры абзаца (Рисунок 8). Проверьте, что ВСЕ параметры совпадают с рисунком.

| Абзац                                             | -                             | -                      | Y X               |  |  |  |  |  |
|---------------------------------------------------|-------------------------------|------------------------|-------------------|--|--|--|--|--|
| Отступы и <u>и</u> нтерв                          | алы Поло <u>ж</u> ение на стр | анице                  |                   |  |  |  |  |  |
| Общие                                             | Общие                         |                        |                   |  |  |  |  |  |
| Выравнивание: По ширине                           |                               |                        |                   |  |  |  |  |  |
| <u>У</u> ровень:                                  | Основной текст 💌              |                        |                   |  |  |  |  |  |
|                                                   |                               |                        |                   |  |  |  |  |  |
| Отступ                                            |                               |                        |                   |  |  |  |  |  |
| С <u>л</u> ева:                                   | 0 см 🚔                        | перва <u>я</u> строка: | <u>н</u> а:       |  |  |  |  |  |
| Справа:                                           | 0 см 🚔                        | Отступ 💌               | 1,25 см 🌲         |  |  |  |  |  |
| 📃 Зеркальные о                                    | отступы                       |                        |                   |  |  |  |  |  |
|                                                   |                               |                        |                   |  |  |  |  |  |
| Интервал                                          |                               |                        |                   |  |  |  |  |  |
| Перед:                                            | 0 пт 🚖                        | междустрочный:         | <u>з</u> начение: |  |  |  |  |  |
| П <u>о</u> сле:                                   | 0 пт 🚖                        | 1,5 строки 💌           |                   |  |  |  |  |  |
| Не добавлять интервал между абзацами одного стиля |                               |                        |                   |  |  |  |  |  |

Рисунок 8 – Настройка параметров абзаца

## OK.

Укажите, какие стили заголовков соотносятся с какими абзацами текста:

- Поставьте курсор в самую верхнюю строку «Технология выполнения работ по ремонту квартир» и щелкните кнопкой мыши на стиле Заголовок 1.
- Строки «Ремонт квартир (вторичного рынка жилья)» и «Еще одна из основных работ» выполнены стилем Заголовок 2.
- Строка «Замена оконных блоков и устройство откосов и подоконников» стилем Заголовок 3.

Измените стиль Заголовка 1 в соответствии с рисунками (Рисунок 9, Рисунок 10).

| Шрифт                                                                                                    |                                                                |                                 | ? X                                                       |
|----------------------------------------------------------------------------------------------------|----------------------------------------------------------------|---------------------------------|-----------------------------------------------------------|
| Шрифт Дополнительно                                                                                                    |                                                                |                                 |                                                           |
| Шр <u>и</u> фт:<br>Times New Roman<br>Tekton Pro<br>Tekton Pro Cond<br>Tekton Pro Ext<br>Tempus Sans ITC<br>Times New Roman | Начертан<br>Полужир<br>Обычный<br>Курсив<br>Полужир<br>Полужир | ие:<br>ный<br>ный<br>ный Курсив | <u>Р</u> азмер:<br>14<br>9 ▲<br>10<br>11<br>12<br>14<br>▼ |
| Цвет текста:                                                                                                    | Подчеркивание:                                                 | Цвет подче                      | еркивания:                                                |
| Авто 💌                                                                                                    | (нет)                                                          | AB                              | ro 💌                                                      |
| зачеркнутый                                                                                                    | с тенью                                                        | 📃 м <u>а</u> лые пр             | описные                                                   |
| 🔲 двойное зачеркивание                                                                                                    | контур                                                         | 🚺 все проп                      | исные                                                     |
| над <u>с</u> трочный                                                                                                    | приподнятый                                                    | 📃 скрыты <u>й</u>               | i                                                         |
| подстрочный                                                                                                    | 🔲 утопленный                                                   |                                 |                                                           |
| Образец                                                                                                    |                                                                |                                 |                                                           |
| ·                                                                                                    | ГЕХНОЛОГ                                                       | ИЯ                              |                                                           |

Рисунок 9 – Шрифт стиля Заголовок 1

| Абзац                    |                          |                        |                   |
|--------------------------|--------------------------|------------------------|-------------------|
| Отступы и <u>и</u> нтерв | алы Поло <u>ж</u> ение н | а странице             |                   |
| Общие                    |                          |                        |                   |
| В <u>ы</u> равнивание:   | По центру                | •                      |                   |
| <u>У</u> ровень:         | Уровень 1                | -                      |                   |
|                          |                          |                        |                   |
| Отступ                   |                          |                        |                   |
| С <u>л</u> ева:          | 0 см 🚔                   | перва <u>я</u> строка: | <u>н</u> а:       |
| Справа:                  | 0 см 🚖                   | (нет) 💌                |                   |
| 📃 Зеркальные о           | отступы                  |                        |                   |
| Интервал                 |                          |                        |                   |
| Перед:                   | 12 пт 🚖                  | <u>м</u> еждустрочный: | <u>з</u> начение: |
| П <u>о</u> сле:          | 3 пт 🚖                   | Одинарный 💌            | *<br>*            |
| Не добавлять             | ь интервал между аб      | зацами одного стиля    |                   |

Рисунок 10 – Абзац стиля Заголовок 1

Измените стиль Заголовок 2 (Рисунок 11, Рисунок 12).

| Шр <u>и</u> фт:                                                                  |                      |                  | <u>Н</u> ачертание:                             |                            | <u>Р</u> азмер:               |
|----------------------------------------------------------------------------------|----------------------|------------------|-------------------------------------------------|----------------------------|-------------------------------|
| Times New Ror                                                                    | man                  |                  | Полужирный К                                    | урсив                      | 14                            |
| Tekton Pro<br>Tekton Pro Cor<br>Tekton Pro Ext<br>Tempus Sans I<br>Times New Ror | nd<br>t<br>TC<br>man | ^<br>            | Обычный<br>Курсив<br>Полужирный<br>Полужирный К | урсив 👻                    | 9 A<br>10<br>11<br>12<br>14 T |
| Цвет текста:                                                                     |                      | <u>П</u> одчерки | вание:                                          | Цвет подче                 | ркивания:                     |
| Авто                                                                             | •                    | (нет)            | •                                               | Авт                        | ·0 🔻                          |
| доизменение                                                                      |                      |                  |                                                 |                            |                               |
| зачеркнутый                                                                      | ă                    | 📃 с тен          | ыю                                              | 🔲 м <u>а</u> лые пр        | описные                       |
| <u>д</u> войное зач                                                              | еркивание            | Конту            | /p                                              | <b>V</b> <u>в</u> се пропи | исные                         |
| Рису                                                                             | нок 11 –             | Шриф             | г для <b>стиля</b>                              | Заголово                   | эк 2                          |
|                                                                                  |                      |                  |                                                 |                            |                               |
| В <u>ы</u> равнивание:                                                           | По ширине            | -                | •                                               |                            |                               |
| <u>У</u> ровень:                                                                 | Уровень 2            | 2                | -                                               |                            |                               |
|                                                                                  |                      |                  |                                                 |                            |                               |
| тступ                                                                            |                      |                  |                                                 |                            |                               |
| С <u>л</u> ева:                                                                  | 0 см 🔶               |                  | перва <u>я</u> стр                              | ока:                       | <u>н</u> а:                   |
| Справа:                                                                          | 0 см 🔶               |                  | <mark>(нет)</mark>                              | -                          |                               |
| 🔲 Зеркальные о                                                                   | отступы              |                  |                                                 |                            |                               |
| нтервал                                                                          |                      |                  |                                                 |                            |                               |
| Перед:                                                                           | 12 пт  🌲             |                  | <u>м</u> еждустро                               | чный:                      | значение:                     |
| П <u>о</u> сле:                                                                  | 3 пт 🔶               |                  | 1,5 строки                                      | -                          | ×                             |
| Не добавлять                                                                     | ы интервал           | между абз        | ацами одного ст                                 | гиля                       |                               |

Рисунок 12 – Абзац для стиля Заголовок 2

Измените стиль Заголовок 3 (Рисунок 13, Рисунок 14).

| Шрифт:                                                                                |                                 | <u>Н</u> ачертание:                             |                                       | <u>Р</u> азмер:                    |
|---------------------------------------------------------------------------------------|---------------------------------|-------------------------------------------------|---------------------------------------|------------------------------------|
| Times New Roman                                                                       |                                 | Полужирный                                      |                                       | 14                                 |
| Tekton Pro<br>Tekton Pro Cond<br>Tekton Pro Ext<br>Tempus Sans ITC<br>Times New Roman | •<br>•                          | Обычный<br>Курсив<br>Полужирный<br>Полужирный Н | Курсив                                | 9 A<br>10<br>11<br>12<br>14        |
| Цвет текста:<br>Авто 💌                                                                | <u>П</u> одчерки<br>(нет)       | вание:                                          | Цвет под                              | цчеркивания:<br>Авто 💌             |
| доизменение                                                                           |                                 |                                                 |                                       |                                    |
| <u>з</u> ачеркнутый<br><u>д</u> войное зачеркивание<br>над <u>с</u> трочный           | С тен<br><u>к</u> онту<br>припо | <u>ь</u> ю<br>/р<br>одн <u>я</u> тый            | малые<br>все при<br>скрыте<br>оскрыте | прописные<br>описные<br>ы <u>й</u> |
| Рисунок 13 –                                                                          | • Шриф                          | т для стил                                      | я Загол                               | овок З                             |

| Общие                                             |               |                        |             |  |  |  |
|---------------------------------------------------|---------------|------------------------|-------------|--|--|--|
| Выравнивание:                                     | По центру 🔽   |                        |             |  |  |  |
| Уровень:                                          | Уровень 3 🔍 👻 |                        |             |  |  |  |
| 0                                                 |               |                        |             |  |  |  |
| Отступ                                            |               |                        |             |  |  |  |
| С <u>л</u> ева:                                   | 0 см 🚔        | перва <u>я</u> строка: | <u>н</u> а: |  |  |  |
| Справа:                                           | 0 см ≑        | (нет) 🔻                | *<br>*      |  |  |  |
| 🔲 Зеркальные о                                    | тступы        |                        |             |  |  |  |
| Интервал                                          |               |                        |             |  |  |  |
| Перед:                                            | 6 пт 🚔        | междустрочный:         | значение:   |  |  |  |
| П <u>о</u> сле:                                   | 3 пт 🚔        | Одинарный 🔻            | ×.          |  |  |  |
| Не добавлять интервал между абзацами одного стиля |               |                        |             |  |  |  |

Рисунок 14 – Абзац для стиля Заголовок 3

Установите курсор на самую первую строку (Заголовок 1). Выберите на ленте Многоуровневый список (Рисунок 15).

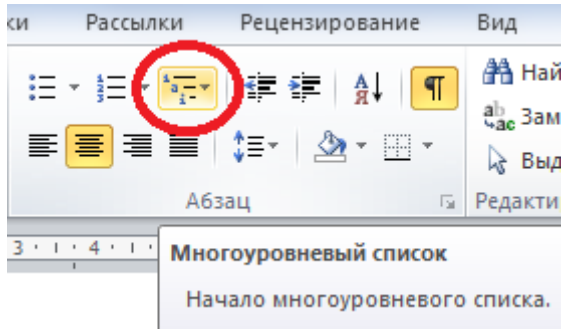

Рисунок 15 – Многоуровневый список

В открывшемся меню выберите вариант, согласно картинке (Рисунок 16).

| ·  |                 | A↓ ¶      |     | 🐴 Найти 👻                            | А Очис |
|----|-----------------|-----------|-----|--------------------------------------|--------|
| .Ì | Bce 🔻           |           |     | -                                    |        |
|    | Текущий спис    | ок        |     |                                      | -      |
|    | 1               |           |     |                                      |        |
| -  | a. ———          |           |     |                                      |        |
| ł  | i. ———          |           |     |                                      |        |
|    | Библиотека сг   | исков     |     |                                      |        |
|    |                 | 1)        |     | 1                                    |        |
|    | нет             | a)——      |     | 1.1                                  |        |
|    |                 | i)——      | 13  | аголовок 1                           |        |
| 1  |                 |           | 1.1 | Заголовок 2                          | _      |
| 0  | <b>*</b>        | Статья І  | 1.1 | .1 Заголовок 3—<br>.1.1 Заголовок 4— |        |
|    | >               | Раздел 1  | 1.1 | .1.1.1 Заголовок 5                   |        |
| 1  | •               | (a) Загол | 1.1 | .1.1.1.1 Заголово                    | k 6    |
|    |                 |           | 1.1 | .1.1.1.1.1 Заголов                   | вок 7— |
| I  |                 |           | 1.1 | .1.1.1.1.1.1 3aron<br>11111111       | OBOR 2 |
|    | I. Заголовок 1— | Глава 1   | 1.1 |                                      | 01050  |
| Ľ  | А. Заголово     | Заголовок | 2   |                                      |        |
|    | · · ·           | 1         |     |                                      |        |

Рисунок 16 – Вариант многоуровневого списка для правильной нумерации Заголовков

### 2 НОМЕРА СТРАНИЦ И ДОБАВЛЕНИЕ СОДЕРЖАНИЯ

На вкладке Вставка добавьте простой номер внизу страницы справа. (Рисунок 17).

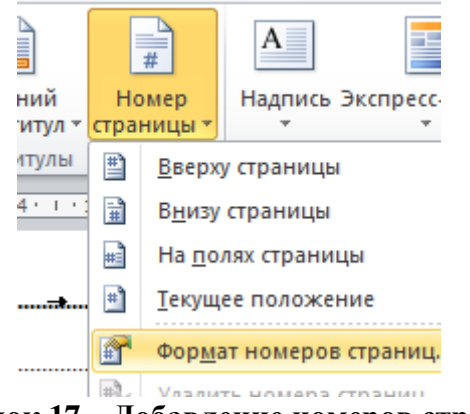

Рисунок 17 – Добавление номеров страниц

Установите курсор на специально оставленную свободную строку после слова **СОДЕРЖАНИЕ** (это <u>единственное</u> слово, которое можно набрать с CAPS LOCK и сделать полужирным через панель инструментов).

Выберите на ленте вкладку Ссылки / Оглавление • и в открывшемся меню нажмите Оглавление (Рисунок 18).

| W 🖬 🤊                                                                                              | ) - U 🗋                                                 | <mark>⊪</mark> ∕ -   <del>-</del> | -                                     |                                         | -                                    |
|----------------------------------------------------------------------------------------------------|---------------------------------------------------------|-----------------------------------|---------------------------------------|-----------------------------------------|--------------------------------------|
| Файл                                                                                               | Главная                                                 | Вставка                           | Разметка                              | страницы                                | Ссылки                               |
| Оглавлени                                                                                          | Ен Добав<br>В Обнов                                     | вить текст ≚<br>вить таблицу      | АВ <sup>1</sup><br>Вставить<br>сноску | Гії) Вставить<br>АВ следующ<br>Показать | концевую сн<br>ая сноска ◄<br>сноски |
| Встроенн                                                                                           | ый                                                      |                                   | chocky                                |                                         |                                      |
| Автособи                                                                                           | раемое огла                                             | вление 1                          |                                       |                                         |                                      |
| Оглавлен<br>Загол<br>Загол<br>Загол<br>Загол<br>Загол<br>Загол<br>Загол<br>Загол<br>Загол<br>Загол | не<br>звок 1<br>аголовок 2<br>аголовок 3<br>раемое огла | вление 2                          |                                       |                                         |                                      |
| Оглавлен<br>Заголо                                                                                 | <b>не</b><br>жок 1                                      |                                   |                                       |                                         | 1                                    |
| 3arc                                                                                               | оловок 2                                                |                                   |                                       |                                         |                                      |
| 3                                                                                                  | аголовок 3                                              |                                   |                                       |                                         |                                      |
| Ручное ог                                                                                          | лавление                                                |                                   |                                       |                                         |                                      |
| Оглавлен<br>Введи                                                                                  | не<br>гте название глаг                                 | ы (уровень 1)                     |                                       |                                         | 1                                    |
| Bac                                                                                                | дите название гла                                       | вы (уровень 2)                    |                                       |                                         | 2                                    |
| Ввеля                                                                                              | ведите название глан<br>гте название глан               | тавы (уровень 3)<br>ы (уровень 1) |                                       |                                         |                                      |
|                                                                                                    | авление                                                 |                                   |                                       |                                         |                                      |
| Улал                                                                                               | ить оглавле                                             | ние                               |                                       |                                         |                                      |
| P                                                                                                  | Рисунок 1                                               | 8 – Меню (                        | созлания                              | а оглавлен                              | ия                                   |

Выделите получившееся оглавление и измените его шрифт на Times New Roman через форму на ленте.

Добавьте фигуру Выноска-облако через вкладку Вставка / Фигуры .

Измените формат автофигуры(используйте правую кнопку мыши), установив Положение По контуру.

Используя жёлтый маркер фигуры, придайте ей форму, согласно рисунку (Рисунок 19).

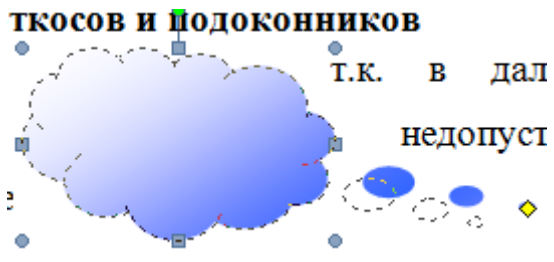

Рисунок 19 – Маркеры автофигуры

## 3 СОЗДАНИЕ НОВОГО СТИЛЯ

Создайте новый стиль

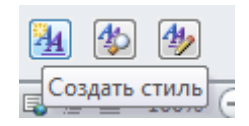

для маркированного списка на основании стиля Обычный. Выберите Формат / Нумерация / Маркеры. Выберите самый ненужный вам маркер и нажмите кнопку Определить новый маркер. В шрифте Wingdings найдите нужный символ (можно задать свой) (Рисунок 20).

| Определение нового маркера 🛛 😵 🔀             | Списки            |
|----------------------------------------------|-------------------|
| Нак маркера<br>С <u>и</u> мвол Рисунок Шрифт | Нумерация Маркеры |
| Зыравнивание:<br>По левому краю ▼            | нет _ •           |
| Образец                                      | • • *             |
| Символ                                       |                   |
| Шрифт Wingdings                              |                   |
|                                              |                   |
|                                              | ^ 4 4 💶 🗖         |
| <u> </u>                                     | P 💖 🖾 🕮 🚳         |

Рисунок 20 – Изменение маркера

Добавьте текст колонтитула. Для перехода в колонтитул щёлкните двойным щелчком на полях документа. Переход в основной документ – по двойному щелчку на основной части документа.

Для создания нового стиля (например, для структурных элементов **ВВЕДЕНИЕ**, **ЗАКЛЮЧЕНИЕ**, **СПИСОК ЛИТЕРАТУРЫ** – которые попадают в содержание, но не нумеруются), создайте стиль, на основе стиля Заголовок 1, у которого в настройках Формат / Нумерация выбрано Нет (Рисунок 21, Рисунок 22):

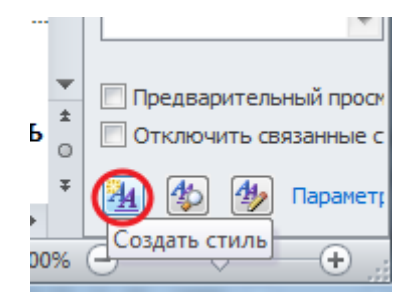

Рисунок 21 – Создание нового стиля

| Создание стиля                                                                                                    | 2 ×           |  |
|----------------------------------------------------------------------------------------------------|---------------|--|
| Свойства                                                                                                    |               |  |
| <u>И</u> мя:                                                                                                    | Стиль1        |  |
| <u>С</u> тиль:                                                                                                    | Абзаца        |  |
| <u>О</u> снован на стиле:                                                                                                    | ¶ Заголовок 1 |  |
| Стиль следующего <u>а</u> бзаца:                                                                                                    | ¶ Стиль1      |  |
| Форматирование<br>Times New Roman 💌 14 💌 Ж К Ц Авто 💌                                                                                                    |               |  |
|                                                                                                    |               |  |
| Предыдущий абзац Предыдущий абзац Предыдущий абзац Предыдущий абзац Предыдущий абзац<br>Предыдущий абзац Предыдущий абзац Предыдущий абзац Предыдущий абзац Предыдущий абзац |               |  |

Рисунок 22 – Заполнение поля «Основан на стиле»

#### **4** РАБОТА С ФОРМУЛАМИ И ГРАФИКАМИ В MS EXCEL

На рисунке ниже представлен вид задания по MS Excel (Рисунок 23)

Введите День, Месяц и Год.

Если получившаяся дата выпадает на Понедельник, Вторник или Пятницу, тогда вывед текст «Мы сдаем экзамен!».

Если дата выпадает на воскресенье, тогда запишите в формуле следующий фрагмент – СИМВОЛ(136)

Если дата выпадает на любой другой день недели, тогда вычислите значение функции:

$$F = \begin{cases} x + y^3, & ecnu \quad n = 1 \quad unu \quad n = 2 \\ x^2 + y, & ecnu \quad n = 3 \\ x + y + n, & ecnu \quad n = 4 \end{cases}$$

| x     | у      | n |
|-------|--------|---|
|       |        |   |
| 3     | 0,2    | 4 |
| -1,32 | -0,32  | 3 |
| · 7   | 0,1    | 2 |
| 4     | 0,01   | 1 |
| 6     | -0,012 | 4 |
| 2     | 0,35   | 3 |
| 3     | 0,22   | 2 |
| 7     | 0,8    | 1 |
| 2     | -0,51  | 4 |
| -2    | -2     | 3 |
| 6     | 0,37   | 2 |
| 7     | 0,71   | 1 |
| 5     | -0,51  | 4 |
| 1     | -0,23  | 3 |
| 3     | 0,23   | 2 |
| 0     | 0,1    | 1 |

2

Определите количество отрицательных значений у.

Постройте график функции. Измените цвет фона и подписей.

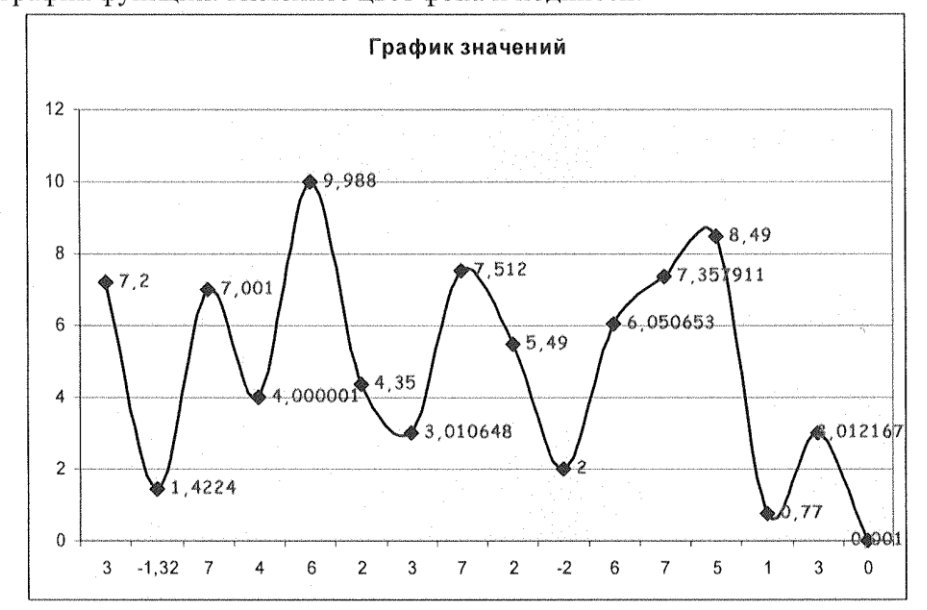

Рисунок 23 – Описание задания по Excel

Далее представлен ход выполнения задания.

В ячейках A1, B1, C1 введите числовые значения, соответствующие году, месяцу, дню (Рисунок 24)

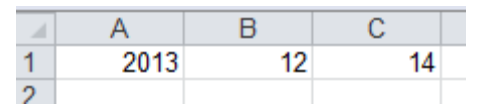

Рисунок 24 – Задание исходных данных для даты

В ячейке Е1 введите формулу (Рисунок 25)

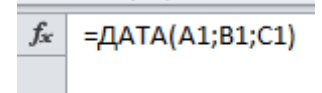

#### Рисунок 25 – Преобразование исходных чисел в формат даты

Это позволяет преобразовать три несвязанных числа в формат даты с точки зрения логики Excel.

В ячейке F1 введите формулу, позволяющую определить день недели, на который выпадает указанная дата (Рисунок 26).

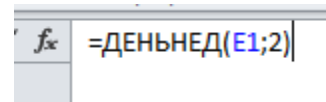

#### Рисунок 26 – Определение дня недели для выбранной даты

Заполните таблицу значений (Рисунок 27).

|    | А     | В      | С  |
|----|-------|--------|----|
| 1  | 2013  | 12     | 14 |
| 2  |       |        |    |
| 3  | X     | у      | n  |
| 4  |       |        |    |
| 5  | 3     | 0,2    | 4  |
| 6  | -1,32 | -0,32  | 3  |
| 7  | 7     | 0,1    | 2  |
| 8  | 4     | 0,01   | 1  |
| 9  | 6     | -0,012 | 4  |
| 10 | 2     | 0,35   | 3  |
| 11 | 3     | 0,22   | 2  |
| 12 | 7     | 0,8    | 1  |
| 13 | 2     | -0,51  | 4  |
| 14 | -2    | -2     | 3  |
| 15 | 6     | 0,37   | 2  |
| 16 | 7     | 0,71   | 1  |
| 17 | 5     | -0,51  | 4  |
| 18 | 1     | -0,23  | 3  |
| 19 | 3     | 0,23   | 2  |
| 20 | 0     | 0,1    | 1  |
| 21 |       |        |    |

Рисунок 27 – Исходные данные для функции

В ячейке Е5 введите формулу (Рисунок 28)

#### =ЕСЛИ (ИЛИ (\$F\$1<3;\$F\$1=5); "Мы сдаем экзамен"; ЕСЛИ (\$F\$1=7; СИМВОЛ (136);

#### ЕСЛИ (C5<3; A5+B5^3; ЕСЛИ (C5=3; A5^2+B5; ЕСЛИ (C5=4; A5+B5+C5)))))

шрифт ы выравнивание ы число ы учеики редакт f≈ =ЕСЛИ(ИЛИ(\$F\$1<3;\$F\$1=5);"Мы сдаем экзамен";ЕСЛИ(\$F\$1=7;СИМВОЛ(136);ЕСЛИ(C5<3;А5+B5^3;ЕСЛИ(C5=3;А5^2+B5;ЕСЛИ(C5=4;А5+B5+C5)))))

#### Рисунок 28 – Вид формулы в строке формул Excel

Таблица 1 – Описание элементов формулы

| Фрагмент формулы | Комментарий                                                                   |  |  |
|------------------|-------------------------------------------------------------------------------|--|--|
|                  | Проверяем, что дата выпадает на понедельник или вторник или                   |  |  |
|                  | пятницу. Можно записать как или (\$F\$1=1;\$F\$1=1;\$F\$1=5)                  |  |  |
| C5<3             | Проверяем, что п равно 1 или 2                                                |  |  |
| AELDEA2          | Вычисляет х+у <sup>3</sup> , можно записать, как <b>А5+СТЕПЕНЬ (В5;3)</b> или |  |  |
| AJTO J           | A5+B5*B5*B5                                                                   |  |  |

#### Обратите внимание на расположение скобок!

Знак \$ означает, что ни номер строки, ни буква столбца ячейки F1 не будет изменяться при копировании формулы. Если знака \$ нет, то координата ячейки при копировании изменяется.

Скопируйте формулу до ячейки Е20: выделите ячейку Е5, наведите курсор на квадратик в

нижнем правом углу \_\_\_\_\_, убедитесь, что курсор принял вид маленького чёрного крестика, нажмите левую кнопку мыши и не отпуская потяните до ячейки Е20.

Сравните запись формулы в ячейках E5, E10 и E20. Посмотрите, как изменяются координаты ячеек при копировании.

Выделите все значения от ячейки Е5 до ячейки Е20. На вкладке Вставки / График ► выберите график с маркерами (Рисунок 29).

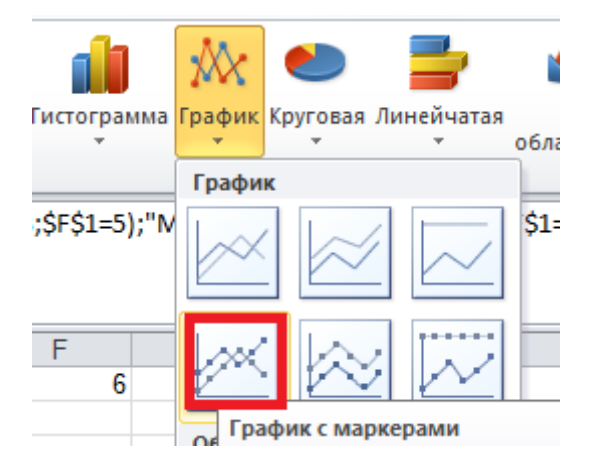

Рисунок 29 – Выбор типа диаграммы

Для отображения значений в точках графика выберите Макет / Подписи данных .

Для выбора значений по оси X выберите Конструктор / Выбрать данные и в появившемся окне для Подписей горизонтальной оси (категории) нажмите Изменить (Рисунок 30).

| Выбор источника данных                                                      |
|-----------------------------------------------------------------------------|
| Диапазон данных для диаграммы: =Лист 1!\$A\$5:\$A\$20;Лист 1!\$E\$5:\$E\$20 |
| Строка/столбец                                                              |
| Элементы легенды (ряды) Подписи горизонтальной оси (категории)              |
| Радобавить Удалить С Удалить С С Изменить                                   |

Рисунок 30 – Задание подписей горизонтальной оси

Выделите ячейки от А5 до А20. ОК.

Получается так (Рисунок 31):

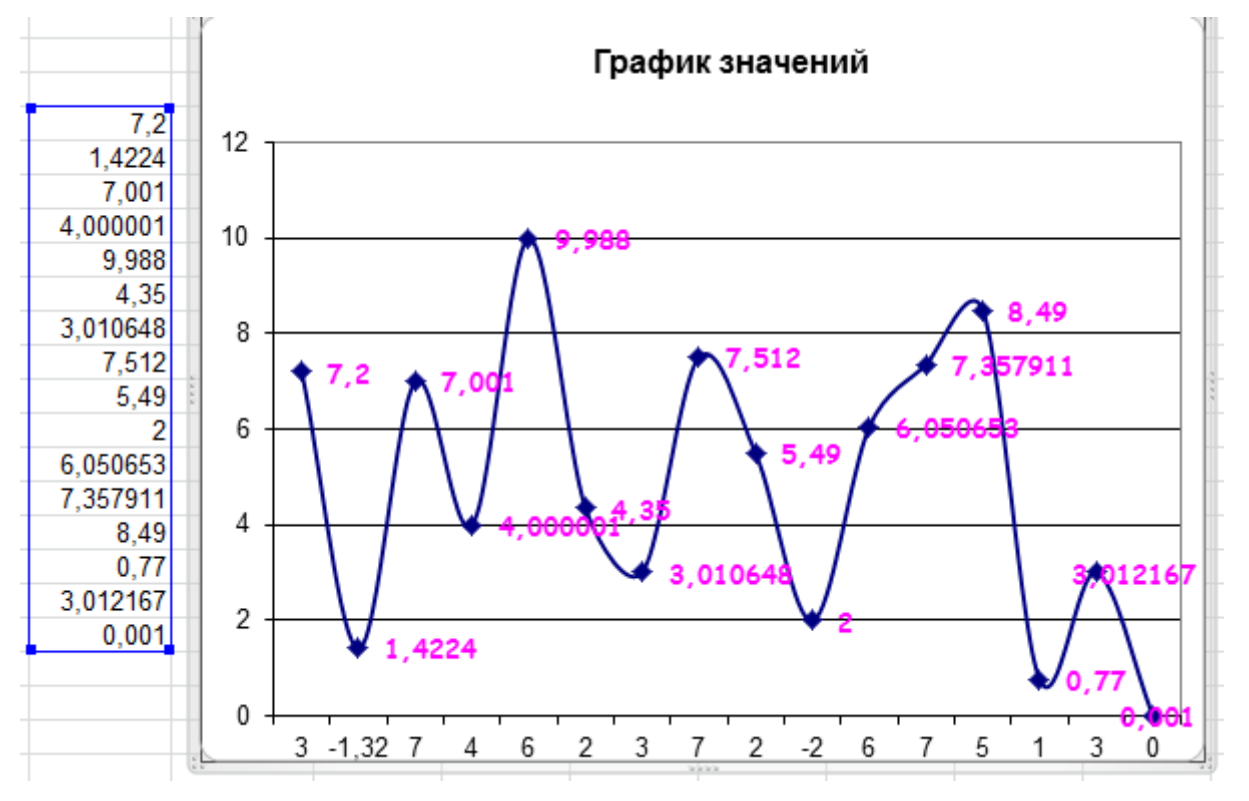

Рисунок 31 – Итоговый вид графика

В ячейке С1 введите 15 (воскресенье). Во всех ячейках, где написана формула, будет знак €. Введите значение 16 (это понедельник). Будет выведен текст Мы сдаем экзамен. Проверьте остальные дни недели.

## ЗАКЛЮЧЕНИЕ

Самостоятельная работа по дисциплине «Информатика» заключается в отработке и закреплении пройденного материала по темам курса.

### СПИСОК ЛИТЕРАТУРЫ

- Информатика для гуманитариев : учебник и практикум для академического бакалавриата / Г. Е. Кедрова [и др.] ; под редакцией Г. Е. Кедровой. — Москва : Издательство Юрайт, 2019. — 439 с. — (Бакалавр. Академический курс). — ISBN 978-5-534-01031-2. — Текст : электронный // ЭБС Юрайт [сайт]. — URL: https://urait.ru/bcode/436461
- Василькова, И. В. Основы информационных технологий в Microsoft Office 2010 : практикум / И. В. Василькова, Е. М. Васильков, Д. В. Романчик. — Минск : ТетраСистемс, 2012. — 143 с. — ISBN 978-985-536-287-7. — Текст : электронный // Электронно-библиотечная система IPR BOOKS : [сайт]. — URL: http://www.iprbookshop.ru/28169.html